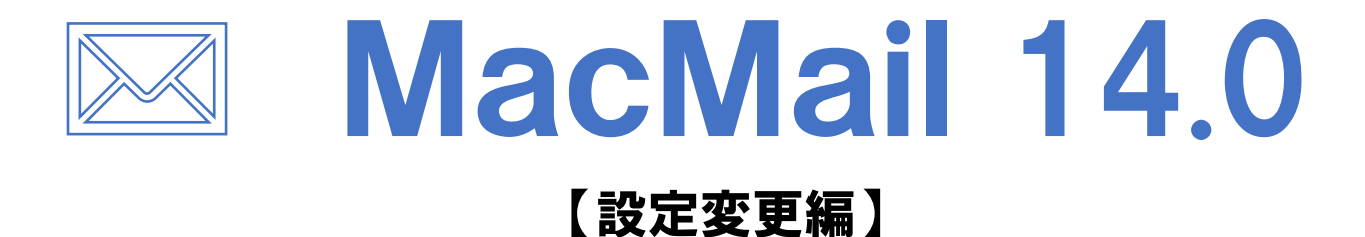

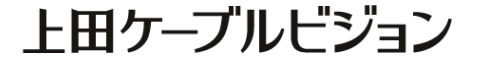

# はじめに

### メール設定前に【設定項目表】を準備し 【メールアドレス】と【パスワード】 をご確認ください

|                                                              | 彭               | 設定項目表                       |      |  |
|--------------------------------------------------------------|-----------------|-----------------------------|------|--|
|                                                              | 様のご             | 契約内容は以下の通り                  | です   |  |
| ご契約者情報                                                       |                 |                             |      |  |
| お客様氏名                                                        |                 |                             | 電話番号 |  |
| お客様住所                                                        |                 |                             |      |  |
| お客様番号                                                        |                 |                             |      |  |
|                                                              |                 |                             |      |  |
|                                                              |                 |                             |      |  |
| メール設定情報<br>メールアドレス<br>(アカウント)                                | *****@ueda. ne  | e.jp                        |      |  |
| マール設定情報<br>メールアドレス<br>(アカウント)<br>パスワード                       | ******@ueda. ne | 9. jp                       |      |  |
| イール設定情報<br>メールアドレス<br>(アカウント)<br>パスワード<br>POP3サーバ            | ******@ueda. ne | e.jp<br>SMTPサ−パ             |      |  |
| マール設定情報<br>メールアドレス<br>(アカウント)<br>パスワード<br>POP3サーバ<br>ール安心パック | ******@ueda.ne  | e.jp<br>SMTPサーバ<br>その他オプショ: | v    |  |

### <u>設定はSTEP12 まであります</u>

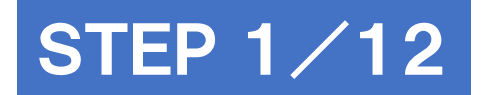

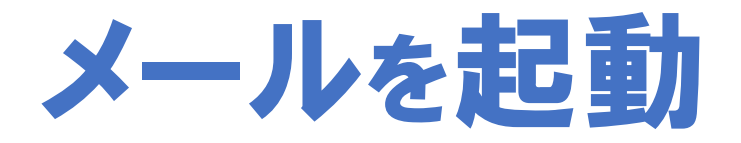

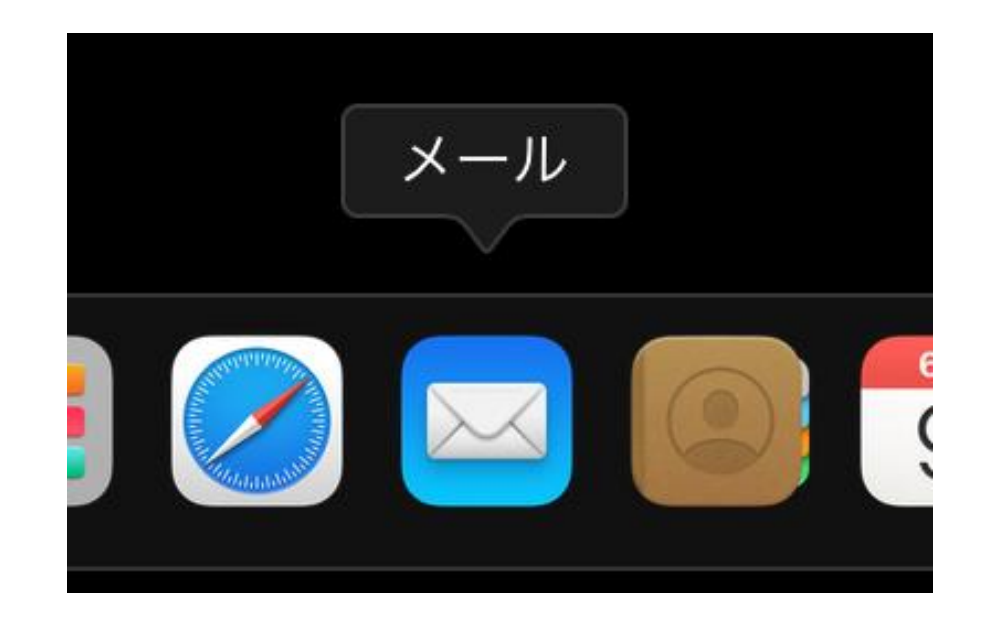

### ※作業はパソコンをインターネットに接続した状態で行ってください

### 

バージョン14.0 (3654.100.0.2.22)

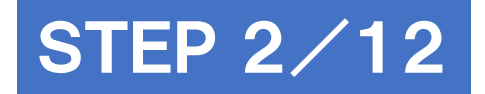

## メニューバーから[メール] - [環境設定]を選択

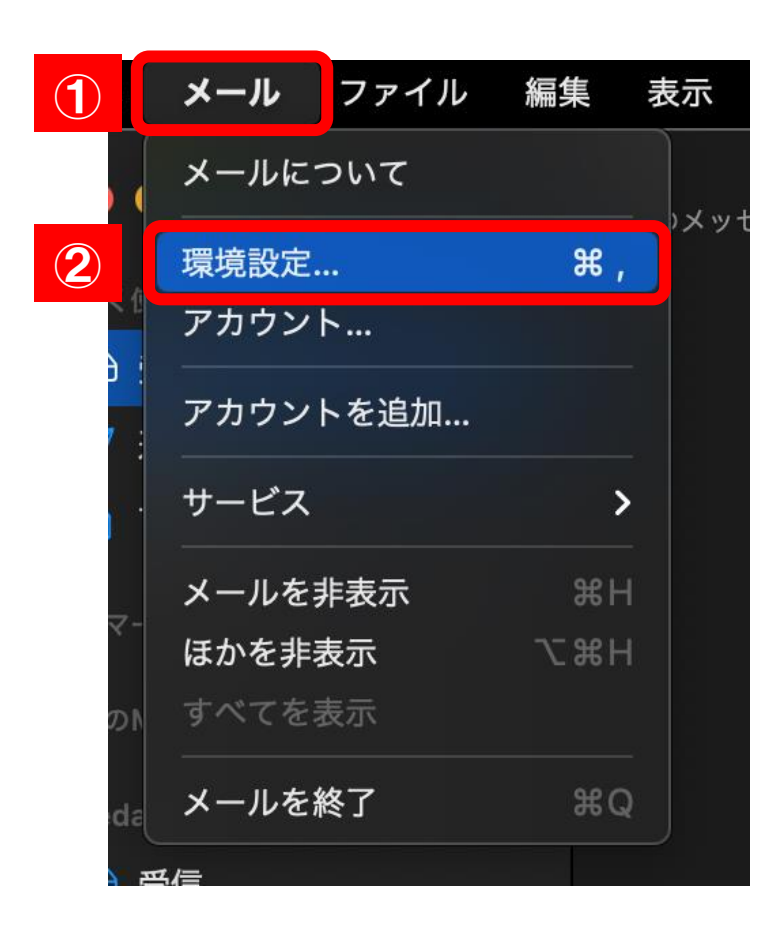

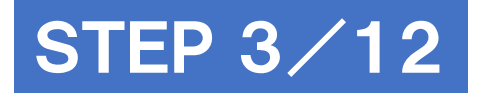

## [アカウント]をクリックし、 リストから設定を変更するアカウントを選択

|              | アカウント                                                |
|--------------|------------------------------------------------------|
| 後<br>一般 アカウン | $\begin{array}{cccccccccccccccccccccccccccccccccccc$ |
| ueda.ne.jp   | アカウント情報 メールボックスの特性 サーバ設定                             |
| iCloud       | ✓ このアカウントを使用                                         |
| 停止中          | 状況: オンライン 🔵                                          |
|              | 説明: ueda.ne.jp                                       |

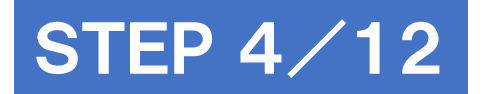

## [アカウント情報]をクリックし、 メールアドレスのプルダウンメニューをクリック

| ••                       |                   |         | アカウン                                                            | ۲                    |            |                  |   |  |
|--------------------------|-------------------|---------|-----------------------------------------------------------------|----------------------|------------|------------------|---|--|
| දිටු<br>—般               | <b>@</b><br>アカウント | 区、迷惑メール | <b>Аа</b><br>フォントとカラー                                           | <b>〇〇</b><br>表示      | 「作成        | <u>×分へ</u><br>署名 |   |  |
| 0 ueda.n                 | e.jp              |         | アカウント情報                                                         | メールボック               | 7スの特性      | サーバ設定            |   |  |
| iCloud<br><sub>停止中</sub> |                   |         | <ul><li>✓ このア:</li><li>状況: オンライン</li><li>説明: ueda.ne.</li></ul> | カウントを使用<br>· ●<br>jp |            |                  |   |  |
|                          |                   | メールアド   | ジレス: 上田 太川                                                      | 郎 <    @             | oueda.ne.j | p>               | 0 |  |

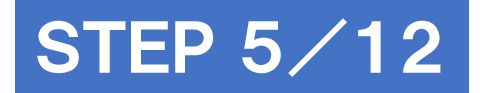

# [メールアドレスを編集]をクリック

| 説明:     | UCVメール                    |
|---------|---------------------------|
| メールアドレス | ✔ 上田 太郎 <    @ueda.ne.jp> |
| 🗸 メッセージ | メールアドレスを編集                |
| 1週間後    | <ul><li>今すぐ削除</li></ul>   |
|         |                           |

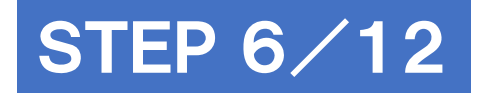

メールアドレスをダブルクリックし 新しいメールアドレスを入力

| 氏名    |   | メールアドレス     |  |
|-------|---|-------------|--|
| 上田 太郎 | 1 | @ueda.ne.jp |  |
|       |   |             |  |
|       |   |             |  |
|       |   |             |  |
|       |   |             |  |
|       |   |             |  |
| + -   |   | キャンセルOK     |  |

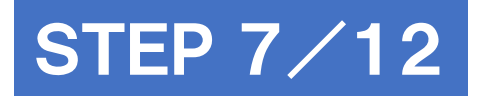

### [サーバー設定]をクリックし [受信用メールサーバ(POP)]の各項目を、表を参考に入力

| • | • •    |                   |        | アカウント                |                 |      |           |                       |  |
|---|--------|-------------------|--------|----------------------|-----------------|------|-----------|-----------------------|--|
|   | (      | <u>0</u><br>ウント 迷 | 家メール フ | <b>Аа</b><br>ォントとカラー | <b>〇〇</b><br>表示 | 「作成  | x分小<br>署名 | $\sum_{n=n}^{\infty}$ |  |
|   | OCVX-1 |                   | 7:     | カウント情報               | メールボック          | スの特性 | サーバ設定     |                       |  |
|   |        |                   | 受信用メール | サーバ (POP)            |                 |      |           |                       |  |
|   | 停止中    |                   | ユーザ名:  | @ueda                | a.ne.jp         |      |           |                       |  |
|   |        |                   | パスワード: | •••••                |                 |      |           |                       |  |
|   |        |                   | ホスト名:  | mbox.ueda.ne         | .jp             |      |           |                       |  |
|   |        |                   |        | 接続設定を自               | 動的に管理           |      |           |                       |  |
|   |        |                   | ポート:   | 995                  |                 |      | V TLS/S   | SSLを使用                |  |
|   |        |                   | 認証:    | パスワード                |                 |      |           | <b></b>               |  |
|   |        |                   |        | POPの詳細設定             | 2               |      |           |                       |  |
|   |        |                   | 送信用メール | サーバ(SMTP)            |                 |      |           |                       |  |
|   |        |                   | アカウント: | UCVX-ル               | _               | _    |           | <b>()</b>             |  |
|   |        |                   |        |                      |                 |      |           |                       |  |

#### 受信用メールサーバ(POP)

| ユーザ名        | メールアドレスを入力      |
|-------------|-----------------|
| パスワード       | パスワードを入力        |
| ホスト名        | mbox.ueda.ne.jp |
| 接続設定を自動的に管理 | チェックなし          |
| ポート         | 995             |
| TLS/SSLを使用  | チェックあり          |
| 認証          | パスワード           |

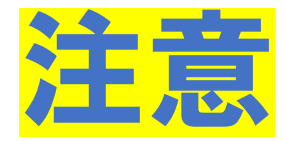

## [ポート]や[認証]などの 入力欄が表示されない場合

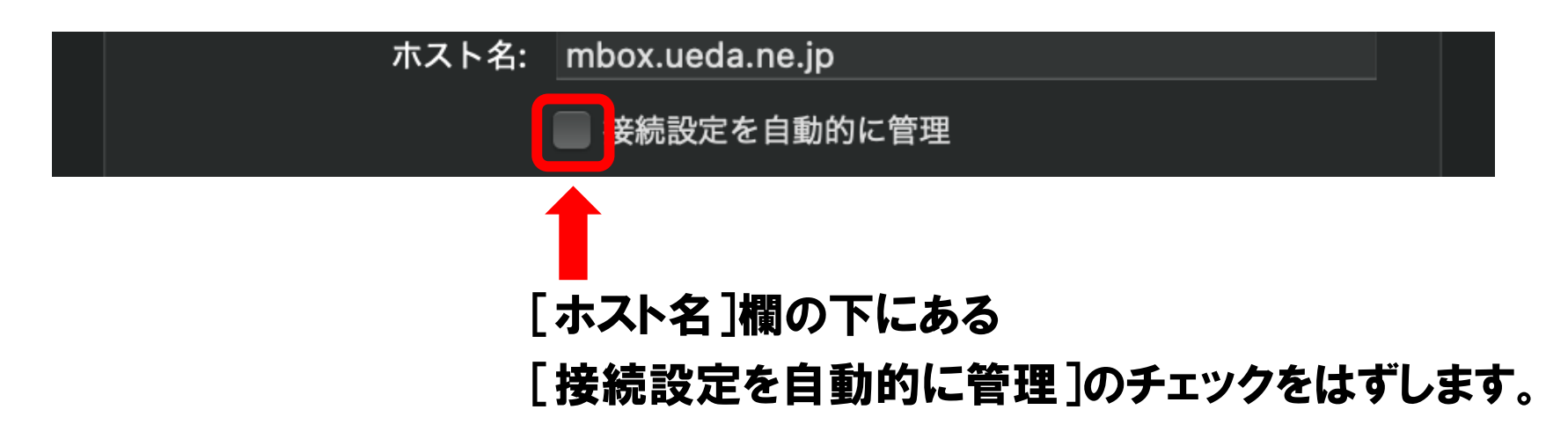

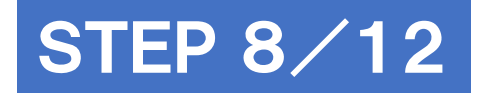

### [送信用サーバー(SMTP)]の [アカウント]のプルダウンメニューをクリック

|                      | アカウント                                                                                                    |
|----------------------|----------------------------------------------------------------------------------------------------|
|                      | Image: MarconstraintAaOOImage: Marconstraint $\stackrel{\bullet}{\longrightarrow}$ $\stackrel{\bullet}{\longrightarrow}$ $\stackrel{\bullet}{\times}$ $\stackrel{\bullet}{\times}$ $\stackrel{\bullet}{\times}$ $\stackrel{\bullet}{\times}$ $\stackrel{\bullet}{\longrightarrow}$ $\stackrel{\bullet}{\longrightarrow}$ $\stackrel{\bullet}{\longrightarrow}$ $\stackrel{\bullet}{\longrightarrow}$ $\stackrel{\bullet}{\times}$ $\stackrel{\bullet}{\times}$ $\stackrel{\bullet}{\times}$ $\stackrel{\bullet}{\times}$ $\stackrel{\bullet}{\times}$ $\stackrel{\bullet}{\longrightarrow}$ $\stackrel{\bullet}{\longrightarrow}$ $\stackrel{\bullet}{\longrightarrow}$ $\stackrel{\bullet}{\times}$ $\stackrel{\bullet}{\times}$ $\stackrel{\bullet}{\times}$ $\stackrel{\bullet}{\times}$ $\stackrel{\bullet}{\times}$ $\stackrel{\bullet}{\times}$ $\stackrel{\bullet}{\longrightarrow}$ $\stackrel{\bullet}{\longrightarrow}$ $\stackrel{\bullet}{\times}$ $\stackrel{\bullet}{\times}$ $\bullet$ |
| OCVメール<br>POP        | アカウント情報 メールボックスの特性 サーバ設定                                                                                                    |
| <b>iCloud</b><br>停止中 | 受信用メールサーバ (POP)         ユーザ名:       @ueda.ne.jp         パスワード:       ●●●●●●●●●●●●●●●●●●●●●●●●●●●●●●●●●●●●                                                                                                    |

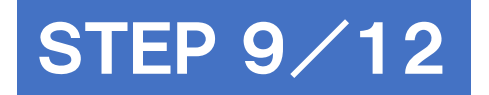

## 表示されたリストから [SMTPサーバリストを編集]をクリック

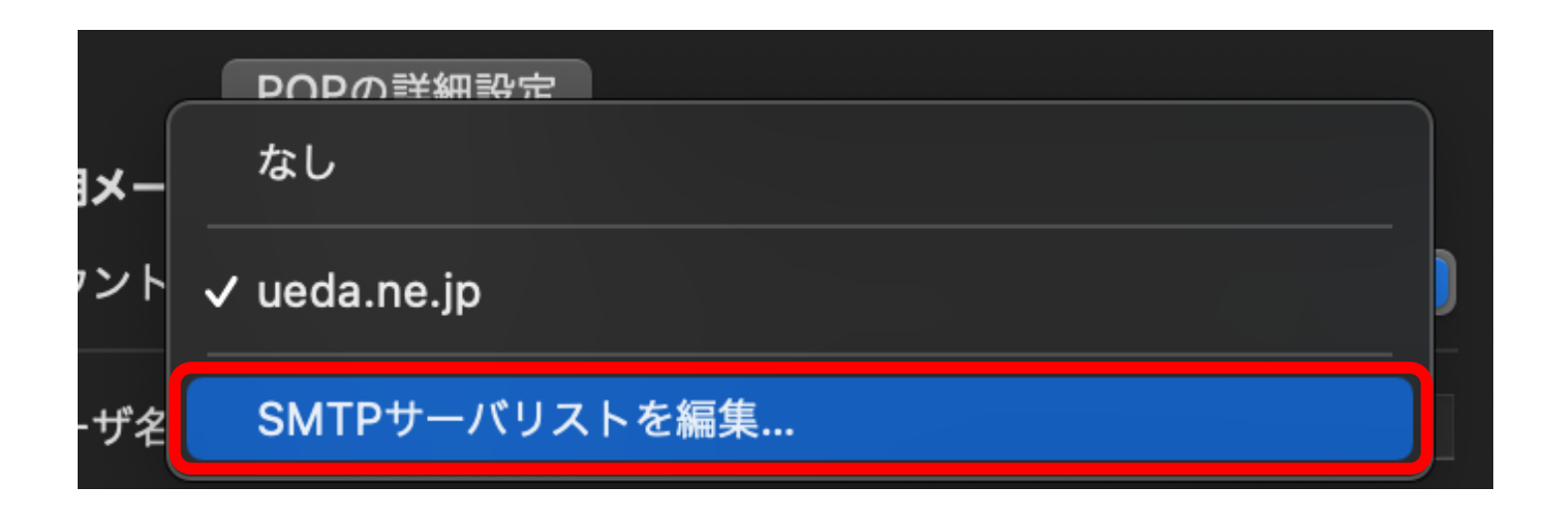

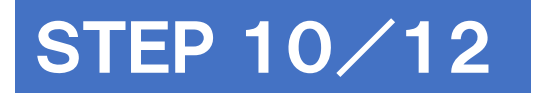

### 画面上部の一覧から設定するアカウントを選び、 表を参照して各項目を設定

|        | サーバ名 使用しているアカウント                               |
|--------|------------------------------------------------|
| UCVX-J | w mbox.ueda.ne.jp UCVメール                       |
|        |                                                |
|        |                                                |
|        |                                                |
|        |                                                |
|        |                                                |
|        | ++ //*町c= =+*4m                                |
|        | リーハ設定 詳細                                       |
|        | 説明: UCVメール                                     |
|        | 7 — tř. A. A. A. A. A. A. A. A. A. A. A. A. A. |
|        |                                                |
|        |                                                |
|        | ホスト名: mbox.ueda.ne.jp                          |
|        | 🧰 接続設定を自動的に管理                                  |
|        | ポート: 465 🗸 TLS/SSLを使用                          |
|        | 認証: パスワード 💿                                    |
|        |                                                |
| ?      | +τ <b>3</b> ΟΚ                                 |
|        |                                                |

| サーバ         | 設定              |
|-------------|-----------------|
| 説明          | このアカウントの表示名を入力  |
| ユーザ名        | メールアドレスを入力      |
| パスワード       | パスワードを入力        |
| ホスト名        | mbox.ueda.ne.jp |
| 接続設定を自動的に管理 | チェックなし          |
| ポート         | 465             |
| TLS/SSLを使用  | チェックあり          |
| 認証          | パスワード           |

# 【保存】 をクリック

STEP 11/12

|                                                                                                    | アカウント                       |
|----------------------------------------------------------------------------------------------------|-----------------------------|
| ذي<br>الم                                                                                                    | Aa oo 🗹 🎪 🖄                 |
| 一般 アカウント 迷惑メール                                                                                                    | フォントとカラー 表示 作成 著名 ルール       |
|                                                                                                    |                             |
|                                                                                                    | アカウント情報 メールボックスの特性 サーパ設定    |
| 受信用メ<br>受信用メ                                                                                                    | ールサーパ (POP)                 |
| クリング ゆうしょう ゆうしょう ゆうしょう ゆうしょう ゆうしん ション・ション ゆうしょう ゆうしん こうしん しゅうしん しゅうしょう しんしょう しんしょう しんしょう ゆうしょう しんしょう しょうしん しょうしん しょうしん しょうしょう しょうしょう しょう | 名:@ueda.ne.jp               |
| パスワー                                                                                                    | ۴: ••••••                   |
| ホスト                                                                                                    | 名: mbox.ueda.ne.jp          |
|                                                                                                    | ■ 接続設定を自動的に管理               |
| ポー                                                                                                    | -ト: 995 <b>マ</b> TLS/SSLを使用 |
| 認認                                                                                                    | 品証: パスワード 📀                 |
|                                                                                                    | POPの詳細設定                    |
| 送信用メ                                                                                                    | ールサーバ (SMTP)                |
| アカウン                                                                                                    |                             |
| ユーザ                                                                                                    | 名:@ueda.ne.jp               |
| パスワー                                                                                                    | - 6: ••••••                 |
| ホスト                                                                                                    | 名: mbox.ueda.ne.jp          |
|                                                                                                    |                             |
|                                                                                                    | -ト: 465 V TLS/SSLを使用        |
|                                                                                                    | 8証: パスワード                   |
|                                                                                                    | 保存                          |
|                                                                                                    |                             |

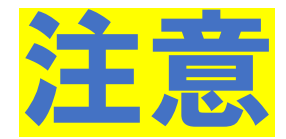

## 下記の画面が表示された場合

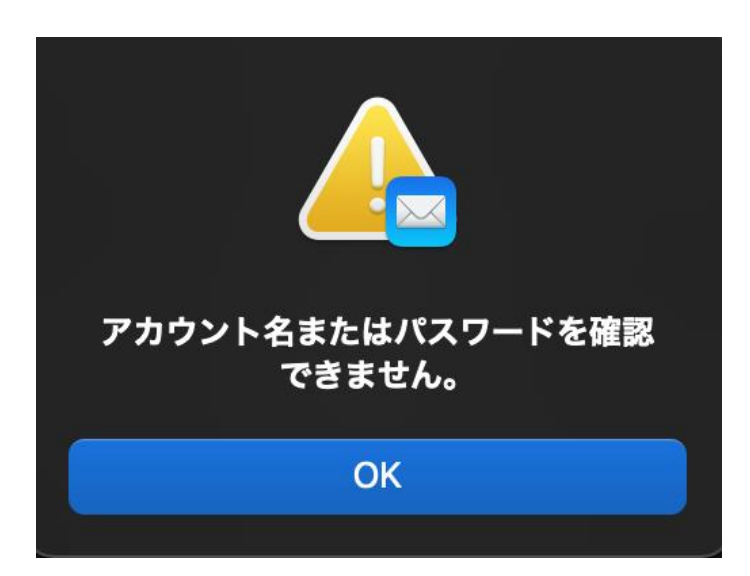

### [OK]をクリックし、 入力した設定内容が正しいかご確認ください。

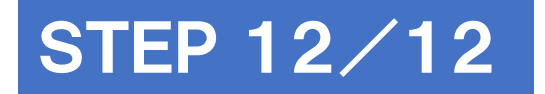

## 画面左上の(●閉じる)をクリックし設定完了

| <ul> <li></li></ul>                                                                                                    |        |
|----------------------------------------------------------------------------------------------------|--------|
|                                                                                                    | 者石・ルール |
| 〇〇 UCVメール<br>アカウント情報 メールボックスの特<br>POP                                                                                            | 生サーバ設定 |
| iCloud       受信用メールサーバ (POP)         停止中       ユーザ名:       @ueda.ne.jp         パスワード:       ●●●●●●●●●●●●●●●●●●●●●●●●●●●●●●●●●●●● |        |

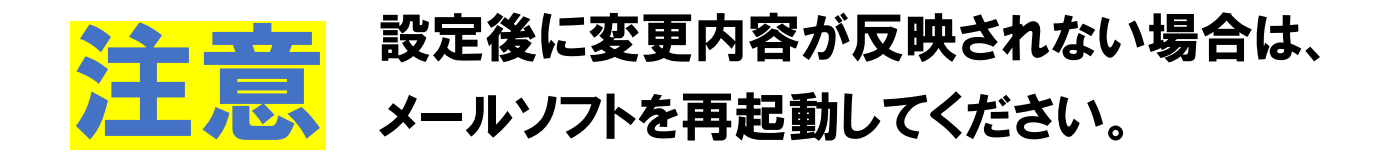